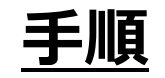

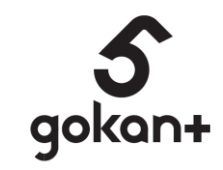

# ■新規でgokant会員に登録する方

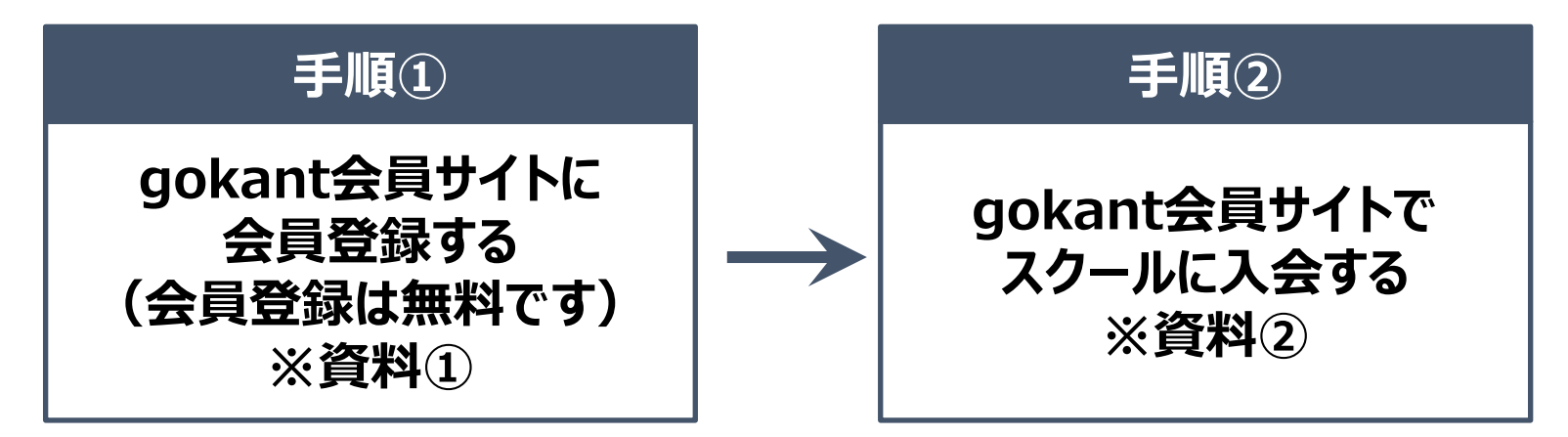

# ■すでにgokant会員に登録している方

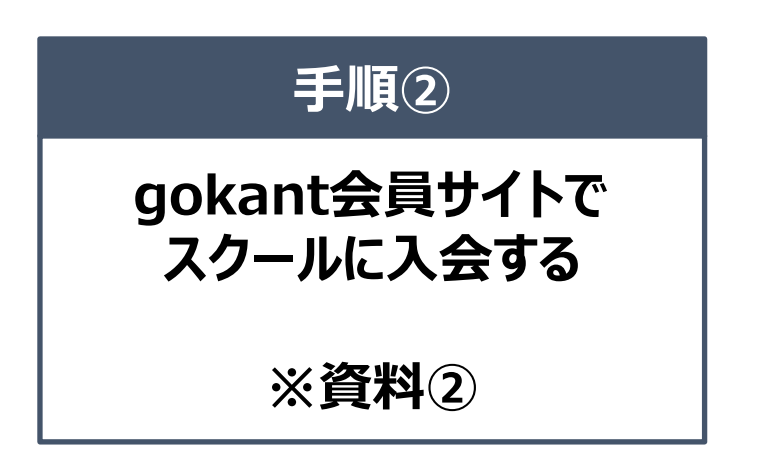

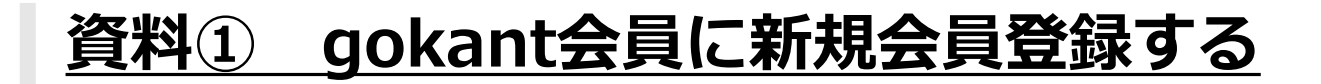

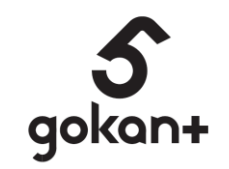

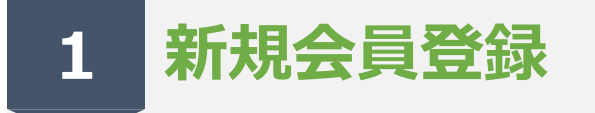

## QRもしくは、URLより gokant会員サイトに入る

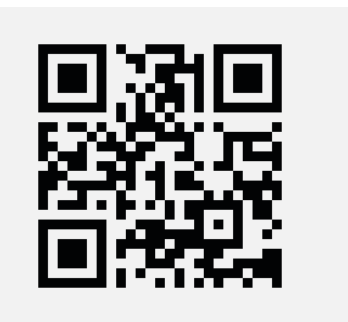

#### https://gokant.hacomono.jp/

### 5 ≡ Ż 1 入会する(スクール) 予約する (イベント) 3 体験する (スクール) ログイン ) 予定管理 **0** 71x-9 1 前 **ホーム**

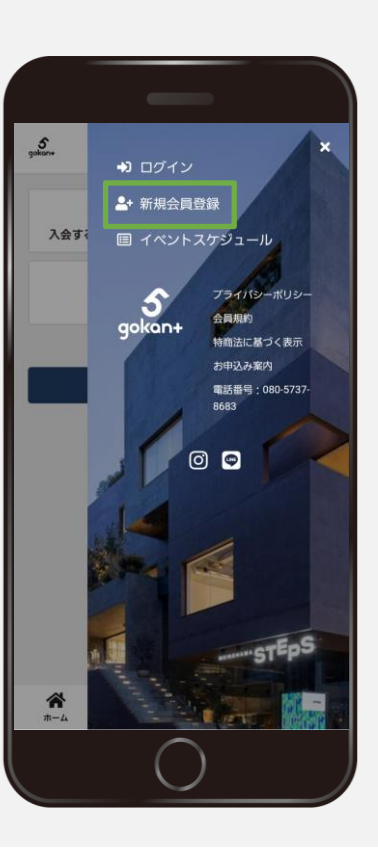

2 お客様情報を入力する

### 新規会員登録をクリックして登録する ※登録後マイページにてLINEアカウントの連携ができます

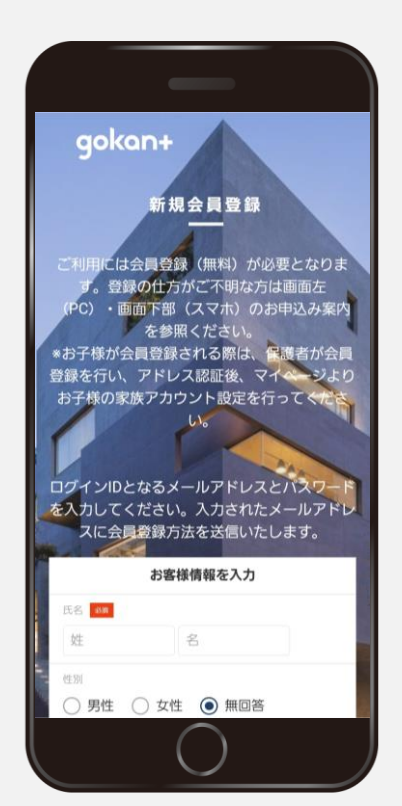

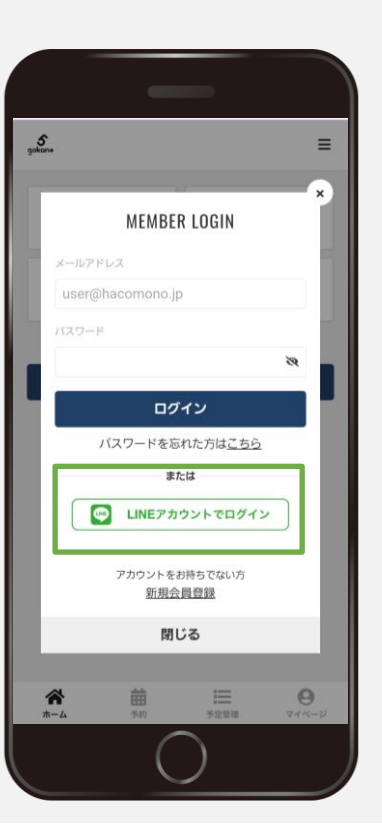

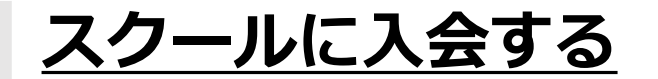

5 gokan+

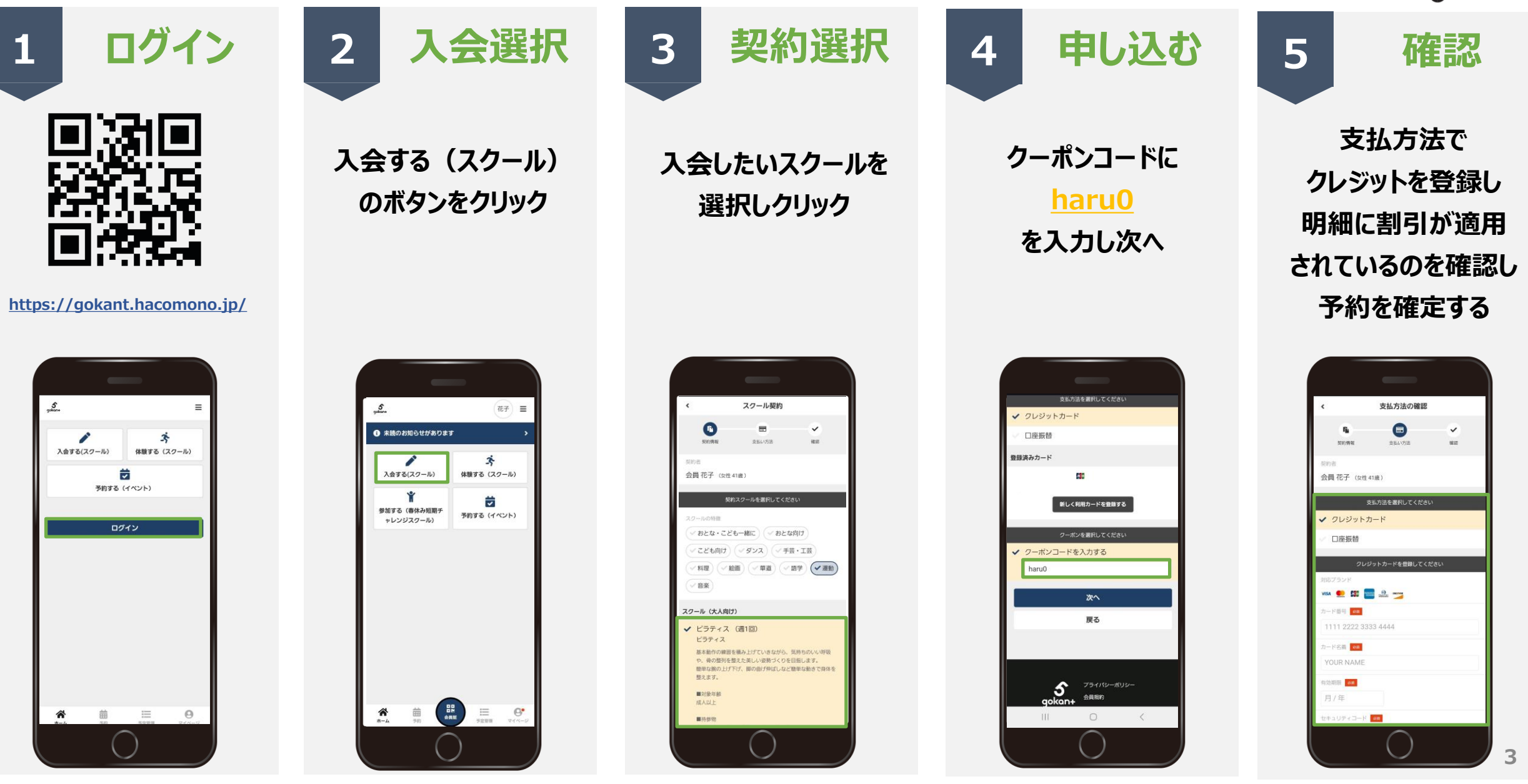